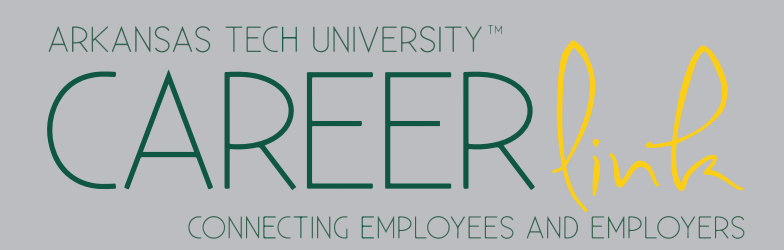

| Registration<br>and Sign-on  | <ul> <li>Log into your OneTech account</li> <li>Click on your Student Tab</li> <li>Click on the CAREERlink logo</li> <li>First time users, fill in your information and hit the continue button. Then Save &amp; Submit your profile.</li> <li>Returning users, you will automatically be logged in.</li> </ul>                                                                         |
|------------------------------|----------------------------------------------------------------------------------------------------|
| Completing/<br>Jpdating Your | <ul> <li>Go to the My Account tab on the top left</li> <li>On the drop down menu click My Profile</li> <li>Update your profile information by clicking the Edit button</li> <li>Click the Save button when your changes are complete</li> </ul>                                                                                                    |
| Searching                    | <ul> <li>Go to the Job Search tab</li> <li>Click either Job Search or On-Campus Student Employment</li> <li>To view the job details click on the job title</li> <li>When you look at the job details you can add a job to your favorites, e-mail the job listing to a friend, or apply for the position</li> </ul>                                                                      |
| Searching<br>Fmolovers       | <ul> <li>Click the Employer Directory tab</li> <li>Browse through the employers or search a specific employer</li> <li>For more information about an employer click on the name of the employer</li> </ul>                                                                                                    |
| Iploading a<br>Document      | <ul> <li>Go to the My Account tab</li> <li>On the drop down menu click My Documents</li> <li>Next to the document you would like to upload, click the Add button.</li> <li>Name your document, then browse your computer for your resume document</li> <li>Click the Save button</li> <li>Your document requires approval. A response with feedback can take 1 business day.</li> </ul> |

Contact Norman Career Services if you need any assistance. Doc Bryan, 229 479.968.0278 career.services@atu.edu